## AIM UZAKTAN SINAV SİSTEMİ (AIMUSS)

Sisteme erişim sadece DHMİ Network'unda yer alan bilgisayarlar ile olmaktadır. Bu nedenle DHMİ Domaininde yer alan bir bilgisayar kullanılması gerekmektedir.

Sisteme erişim için şu adımlar izlenir:

1. DHMİ Anasayfasında  $\rightarrow$  Ana Faaliyetlerimiz  $\rightarrow$  Hava Seyrüsefer Hizmetleri linkine tıklanır.

| 🙆 Havalimanı İşletme İ                                       | Hizmetleri × +                              |                                         |                         |                     |                        |                                     |                 |                    |          |      |                                   |         |
|--------------------------------------------------------------|---------------------------------------------|-----------------------------------------|-------------------------|---------------------|------------------------|-------------------------------------|-----------------|--------------------|----------|------|-----------------------------------|---------|
| $\leftrightarrow$ $\Rightarrow$ $\bigcirc$ $\textcircled{a}$ | 🗊 🚔 ht                                      | tps://www.dhmi.gov.tr/Say               | falar/IsletmeDairesiBas | kanligi.aspx        |                        |                                     |                 |                    | 6        | D 🖸  | ¥ W                               | \ 🗆 📽   |
|                                                              | T.C. Ulaştırma ve Altya<br>Devlet Hava Meyo | ıpı Bakanlığı<br>danları İşletmesi      | Genel Müdürl            | uğu                 |                        | C. ULAŞTIRMA VI<br>ALTYAPI BAKANLIĞ | Ara             |                    | ۹ (۹     | E-De | 444 34 64<br>Əğrudan Temin Alım İ | lanları |
|                                                              |                                             | DHMİ Hakkında                           | Projelerimiz            | Ana Faaliyetlerimiz | Finans / Yatırım       | Bilgilendirme                       | Havalimanları   | Basın Odası        | İletişin | 1    |                                   |         |
|                                                              | -                                           |                                         |                         |                     |                        |                                     |                 |                    |          |      |                                   |         |
|                                                              |                                             |                                         |                         |                     |                        |                                     |                 |                    |          |      |                                   |         |
|                                                              |                                             | → Havalimanı İşle<br>Hizmetleri         | etme                    | Havalimanı İşletme  | Hizmetleri             |                                     | Yazı Boyutu     | - A +              | 8 9      | Ø    |                                   |         |
|                                                              |                                             |                                         |                         |                     |                        |                                     |                 |                    |          |      |                                   |         |
|                                                              |                                             | Hava Seyrüsef<br>Hizmetleri             | er                      |                     | н                      | avalimanı İşletme                   | ciliği          |                    |          |      |                                   |         |
|                                                              |                                             | Mauslimonlass Web                       | Citalari                |                     |                        |                                     |                 |                    |          |      |                                   |         |
|                                                              |                                             | riavaiimamani web                       | anelen                  | Ana F               | aaliyetlerimiz linki a | tında yer alan Hava Se              | yrüsefer Hizmet | lerine tıklanılır. |          |      |                                   |         |
|                                                              |                                             | Havalimanları Slot<br>Koordinasyon Hizm | etleri                  | Z                   |                        |                                     |                 |                    |          |      |                                   |         |
|                                                              |                                             | Havacılık Akademi                       | si                      |                     |                        |                                     |                 |                    |          |      |                                   |         |

2. Açılan sayfada Uzaktan Sınav Sistemi linkine tıklanır.

| 😦 DHMİ Hava Seyrüsefer Dairesi 🗄 🗙 🕂                                                                                        |                                                                   |                                                                    |                                                                   |                                                                      |                                         |
|----------------------------------------------------------------------------------------------------|-------------------------------------------------------------------|--------------------------------------------------------------------|-------------------------------------------------------------------|----------------------------------------------------------------------|-----------------------------------------|
| ← → C <sup>4</sup> ŵ                                                                                                    | r/Sayfalar/Ssd/AnaSayfa.aspx                                      |                                                                    |                                                                   |                                                                      | E \$\$70 ···· 🖂 🛨 🔟 🗊 🛸                 |
| T.C. Ulaşırma ve Altyaşı Bakanlığı<br>Devlet Hava Meydanları İşletmesi Genel Müdürlüğ<br>HAVA SEYRÜSEFER DAİRESİ BAŞKANLığı | ů.                                                                |                                                                    |                                                                   | T.C. MAASTIN                                                         | мал у<br>(Ang. р) р 🕏 📞 444 34 64 DN    |
|                                                                                                    | Hava Trafik Hava Sahası Tasarımı<br>Şube Müdürlüğü Şube Müdürlüğü | Havacılık Bilgi Yönetimi ATM Arge<br>Şube Müdürlüğü Şube Müdürlüğü | Eurocontrol Hava Araçları Teknik<br>Şube Müdürlüğü Şube Müdürlüğü | Uçuş Kontrol Hv.SS. Emniyet Yönetim<br>Şube Müdürlüğü Şube Müdürlüğü |                                         |
|                                                                                                    | AIP TÜRKİYE                                                       | AIP ABONELİK<br>Formu                                              | AIS PORTAL                                                        | FORMLAR                                                              |                                         |
|                                                                                                    | DUYURULAR                                                         |                                                                    |                                                                   |                                                                      |                                         |
|                                                                                                    | ADANA (LTAF) STAR 1 Prosed<br>Adana Havalimanina ait STAR 1 p     | Ūrū<br>rošedērū<br>🔀 Dokāman Detays                                | Adıyaman Havalimanı Yaklaş<br>Adıyaman Havalimanına ait yeni      | şma Prosedürü IAC-7<br>yaklaşma prosedürü<br>🚵 Odkiman Detayı        |                                         |
|                                                                                                    |                                                                   |                                                                    |                                                                   | • • • •                                                              | Uzaktan Sınav Sistemi linkine tıklanır. |
|                                                                                                    | HV.SSD. EMNİYET YÖNETİM<br>SİSTEMİ DOKÜMANLARI                    | Personel Yönetim Sistemi                                           | Uzaktan Sınav Sistemi                                             | Uzaktan Eğitim Sistemi                                               |                                         |
|                                                                                                    | NOTAM Talep Formu                                                 | SNOWTAM Formu                                                      | Uçuş Plan (FPL) Formu                                             | AIP Abonelik Formu                                                   |                                         |

3. Açılan sayfada kullanıcı bilgileri girilerek sisteme giriş yapılır.

| 🔯 Uzaktan Sinav Sistemi 🛛 🗙 | +                                                 |              |
|-----------------------------|---------------------------------------------------|--------------|
| ← → ♂ ŵ                     | 👽 🔏 😂 ssdues.dhmligov.tr.8080/.uss/login.seam 😇 🏠 | 👱 III\ 🗊 🎕 🐄 |
|                             | USSS USS USS USS USS USS USS USS USS US           |              |

 Eğer kullanıcı şifresi hatırlanmıyorsa <u>"Şifremi Unuttum"</u> linkine tıklanır ve açılan sayfada kurumsal eposta adresi yazılarak <u>"Gönder"</u> butonuna tıklanır. Sisteme girişte sıkıntı yaşanması halinde <u>saffet.ozturk@dhmi.gov.tr</u> ve <u>ersin.ersoy@dhmi.gov.tr</u> adreslerine eposta gönderilmesi gerekmektedir.

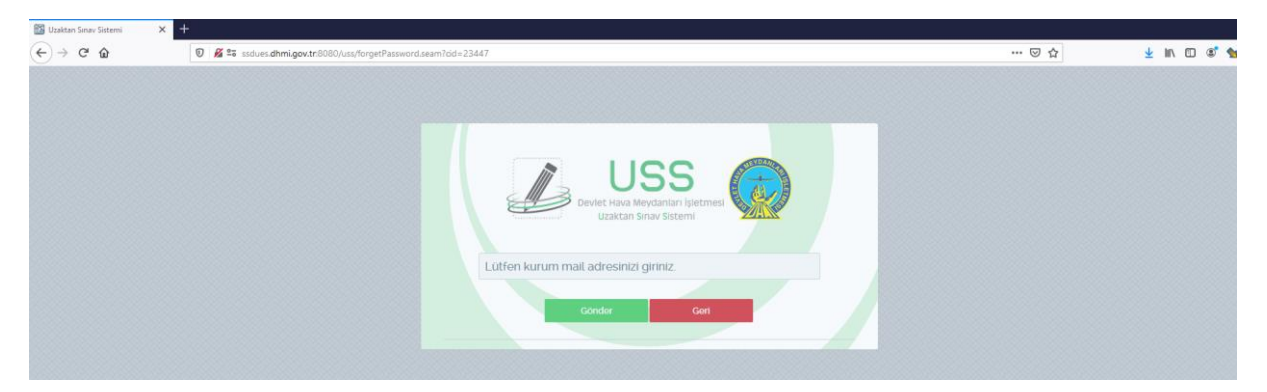

 Sisteme giriş yapıldığında açılan sayfada deneme sınavı oluşturmak için 'Deneme Sınavına Giriş' başlığı altında yer alan konu başlıklarındaki Sınava Başla butonuna basılır ve ilgili konuyla ilgili deneme sınavına başlanır.

| inav Sistemi × +                                                 |                                                 |                                            |
|------------------------------------------------------------------|-------------------------------------------------|--------------------------------------------|
| C 🟠 🛛 🖉 📽 ssdues.dhmi.gov.tr:8080/uss/home.se                    | sm?dd=23462                                     | (sto) … 🛛 ☆ 🚽 🕅 🗊                          |
| USS<br>Device Have Meyclanish fibetomesi<br>Uzatan Binar Betzeni |                                                 | Larsen resort, Hey Sukeiko, 1. (≢ Sukeiko) |
| 🕈 Ana Sayla 🛛 Socular                                            |                                                 | Personet AreQ                              |
| Hosperdmiz, ERSIN ERSOVI                                         |                                                 |                                            |
|                                                                  |                                                 |                                            |
| ERSIN ERSOY                                                      | Hızlı Bağlanlılar<br>En sek kullandari işlemler | En guare en guarder                        |
| O See Gold and the man address                                   | Denemo Snavna Giriş                             | Duyuru Bulumemedi                          |
| <b>a</b>                                                         | Ders Adt                                        |                                            |
| Orena Constant                                                   | Messorolaji (Ames-g)                            | Sinava Baqia                               |
|                                                                  | Hevedak Bilgi Hizmetteri (Annev-25)-Doc 5125    | Sinava Başta                               |
|                                                                  | Have Trafs Hometan (Annex-13)                   | Sinava Baqia                               |
|                                                                  | Havan Kurmitan (Annasis-20                      | Siruwи Варія                               |
|                                                                  | Assema via Kuntamme (SAR)                       | Senno Bagia                                |
|                                                                  | NATURALINATON                                   | Sensos Bagia                               |
|                                                                  | Ugug Resk (PRL)                                 | Simos Bagia                                |
|                                                                  | EAD ve AISPORTAL                                | Simone Boglie                              |
|                                                                  | Seynisefer Verdmolen                            | Sirawa Başla                               |
|                                                                  | Havesslik Heberleymesi LAnneo-to V2)            | Sirawa Başla                               |
|                                                                  | Pervi                                           | Sirane Bagia                               |
|                                                                  | Historicki Historia (Annes-4)                   | Sirane Bagla                               |
|                                                                  | Upplive Uppgun Prensipteri                      | Sirane Bigla                               |
|                                                                  | Hausslanian i Annes-14                          | Sirane Bagla                               |
|                                                                  | Hevedik Kostmelan                               | Smare Bagla                                |
|                                                                  | Hexeolik Mexecen ve ulustererer kuruluşter      | Sirson Bagla                               |
|                                                                  | SLDT ve Ugup emegien                            | Sinava Başta                               |

6. <u>"Sınava Başla"</u> butonuna tıklandığında deneme sınavında kaç adet soru olması gerektiği ile ilgili bir pencere açılmaktadır. Soru sayısını seçerek deneme sınavı başlatılır. Burada dikkat edilmesi gereken bir husus var. Deneme sınavında 1 ila 20 arasında soru seçilebilmektedir.

| 🔠 AIM Sin                                                                                                    | av Sistemi | × +                                           |                          |                            |       |                                                   |              |                                  |                               |
|----------------------------------------------------------------------------------------------------|------------|-----------------------------------------------|--------------------------|----------------------------|-------|---------------------------------------------------|--------------|----------------------------------|-------------------------------|
| €⇒                                                                                                    | ୯ ଜ        | 0 🔏                                           | ee ssdues.dhmi.gov.tr:80 | 80/uss/home.seam?cid=23462 |       |                                                   |              | 5450 ··· 🖂 🕁                     | 👱 W\ 🗉 🏾                      |
|                                                                                                    |            | US<br>Devlet Hava Meydani<br>Uzaktan Sinav Si |                          |                            |       |                                                   |              | 🚔 ERSIN ERSOY , He               | oş Geldiniz 🚦 Թ Güvenli Çıkış |
|                                                                                                    | 👫 Ana Sa   | iyfa 🛛 🗹 Sorular                              |                          |                            |       |                                                   |              |                                  | Personel Ara Q                |
|                                                                                                    | 4          | ERSÎN ERSC<br>Havacılık Bilgi Yöne            | <b>YY</b><br>timi Uzmanı |                            |       | Hizli Bağlantılar<br>En sik kullanılan işlemler   |              | Duyurular<br>En güncet duyurular |                               |
|                                                                                                    | ⊘ Son 0    | Giriş 22-Mərt-2021 10:07:21                   |                          |                            |       | Deneme Sir<br>Ders Adı                            | avına Giriş  | Duyuru Bulunamadı.               |                               |
|                                                                                                    |            | Derece / Usans Ginavlari                      |                          |                            |       | Meteoroloji (Annex-3)                             | Sinava Başta |                                  |                               |
|                                                                                                    |            |                                               |                          |                            |       | Havaolik Bilgi Hizmetleri (Annex-15)-<br>Doc 8126 | Sınava Başta |                                  |                               |
|                                                                                                    |            |                                               |                          |                            |       | Hava Trafik Hizmetleri (Annex-11)                 | Smava Başta  |                                  |                               |
|                                                                                                    |            |                                               |                          |                            |       | Hava Kurallari (Annex-2)                          | Sinava Başla |                                  |                               |
|                                                                                                    |            |                                               | Deneme Sinavina Giri;    | ş                          | ×     | Arama ve Kurtarma (SAR)                           | Sinava Başla |                                  |                               |
|                                                                                                    |            |                                               |                          |                            |       | NOTAM-SNOWTAM                                     | Sınava Başla |                                  |                               |
|                                                                                                    |            |                                               | Soru Sayısı"             | 20                         |       | Uçuş Planı (FPL)                                  | Smava Başta  |                                  |                               |
|                                                                                                    |            |                                               |                          | Başta                      | iptal | EAD ve AISPORTAL                                  | Smava Başta  |                                  |                               |
|                                                                                                    |            |                                               |                          |                            |       | Seyrüsefer Yardımcıları                           | Sinava Başta |                                  |                               |
|                                                                                                    |            |                                               |                          |                            |       | Havacılık Haberleşmesi (Annex-10<br>V2)           | Sinava Başta |                                  |                               |
|                                                                                                    |            |                                               |                          |                            |       | Permi                                             | Sinava Başta |                                  |                               |
|                                                                                                    |            |                                               |                          |                            |       | Havacılık Haritaları (Annex-4)                    | Sınava Başta |                                  |                               |
|                                                                                                    |            |                                               |                          |                            |       | Uçak ve Uçuşun Prensipleri                        | Sınava Başla |                                  |                               |
| the second second second second second second second second second second second second second second second s |            |                                               |                          |                            |       |                                                   |              |                                  |                               |

7. Deneme sınavına başlayabilmek için sınavla ilgili maddelerin okunup kabul edilmesi gerekmektedir. Bunun için açılan pencerede "okudum ve kabul ediyorum" seçeneği seçilip ardından "<u>Sınavı Başlat</u>" butonuna basılmalıdır.

| illa Firefox                                                                                                    |   |     | -   |     |
|----------------------------------------------------------------------------------------------------|---|-----|-----|-----|
| <b>5 25</b> ssdues. <b>dhmi.gov.tr</b> .8080/uss/exam/exam.seam?cid=23486                                                                                                    |   | %90 | ••• | ত গ |
|                                                                                                    |   |     |     |     |
|                                                                                                    |   |     |     |     |
|                                                                                                    |   |     |     |     |
|                                                                                                    |   |     |     |     |
| 055                                                                                                    |   |     |     |     |
| Uçuş Planı (FPL) Deneme Sınavı ( 3 Soru )                                                                                                    | • |     |     |     |
| Sınav ile liğil bilgiler aşağıdadır:                                                                                                    |   |     |     |     |
| <ul> <li>Sınav çoktan seçmeli sorulardan oluşmaktadır.</li> <li>Sınav şonucunda alacağınız puan 0-100 aralığındadır.</li> </ul>                                                                                                    |   |     |     |     |
| <ul> <li>Yanlış cevapladığınız sorular, doğru cevapları <u>etkilemeyecektir.</u></li> <li>Sorular arasında ileri ve geri geçiş yapabilir, vermiş olduğunuz cevabı değiştirebilirsiniz.</li> </ul>                                                                                                    |   |     |     |     |
| Sınav esnasında aşağıdaki kurallara uymanız beklenmektedir:                                                                                                    |   |     |     |     |
| <ul> <li>Sınav esnasında internet tarayıcısını kapatmayınız.</li> <li>Sınav esnasında klavye tuşlarını kullanmayınız. Bütün işlemlerinizi fare ile yapınız.</li> <li>Tüm soruları cevapladığınızdan emin olduktan sonra sınavın sona erdirilmesi ve puanınızın sisteme işlenmesi için mutlaka "Sınavı Bitir" butonuna basınız.</li> </ul>     |   |     |     |     |
| Sınav esnasındaki kural dışı hareketleriniz sınav sorumlusu tarafından takip edilmektedir ve tekrarlayan kural ihlalleri<br>durumunda sınav sorumlusu sizinle irtibata geçecektir.<br>Sınavı başlatmak için "Sınavı Başlat" butonuna basınız.<br>Sıstemle ilgili isteklerinizi ve karşılaştığınız hataları sınav sorumlusuna iletebilirsiniz. |   |     |     |     |
| Okudum ve kabul ediyorum.     Sinavi Başlat                                                                                                    |   |     |     |     |

## 8. Ardından deneme sınavı seçilen soru miktarı kadar soruyla başlatılacaktır.

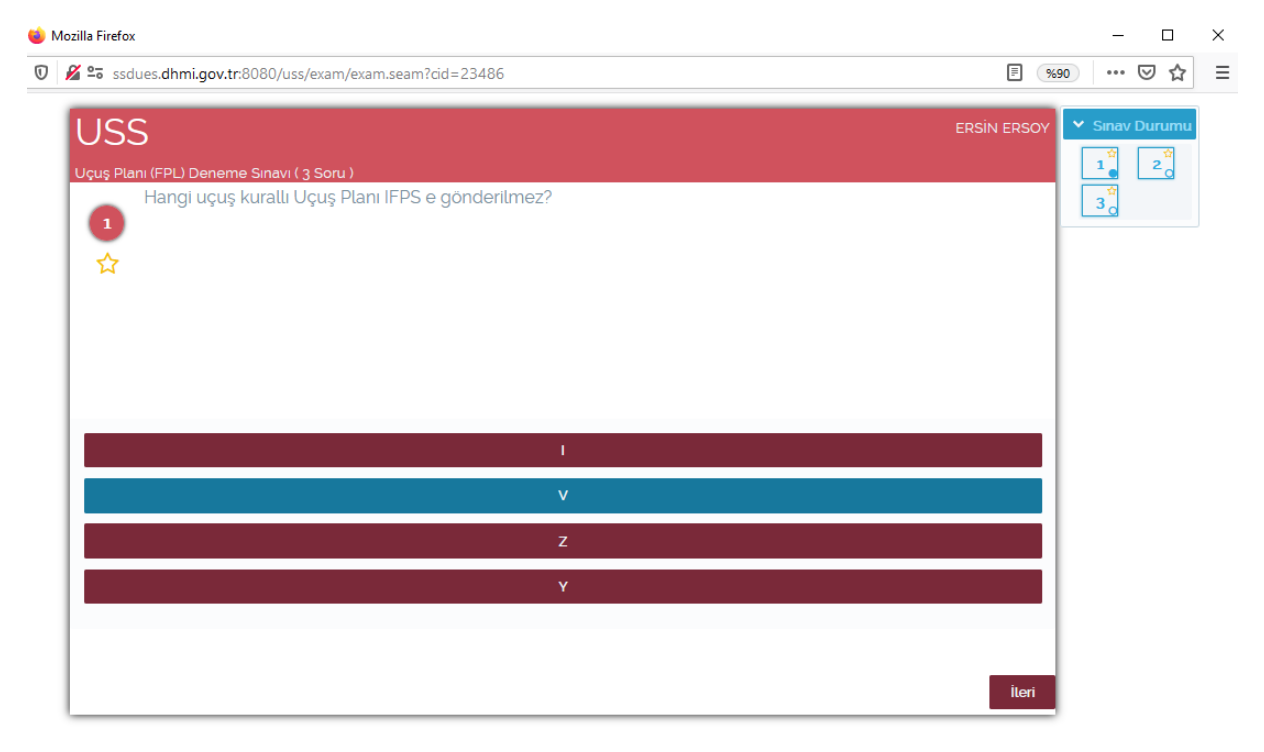

9. Derece Sınavına katılmak için sisteme giriş yapıldığında **"Derece / Lisans Sınavları"** ekranındaki bölüme bir kez tıklamak gerekmektedir.

| inav Sistemi X +                                                    |                                                   |                                             |
|---------------------------------------------------------------------|---------------------------------------------------|---------------------------------------------|
| C 🟠 🔮 ssdues.dhmi.gov.tr:8080/uss/home.seam?cid=23534               |                                                   | ··· © ☆ ½ IN []                             |
| USSS<br>Deviet Hava Meydanian Işletmesi<br>Uzaktan Sınav Sistemi    |                                                   | 🌡 ERSIN ERSOY, Hog Geldniz I - 📴 Govent Oko |
| 希 Ana Sayfa 🔰 🗹 Sorular 🔰                                           |                                                   |                                             |
| Hoşgeldiniz, ERSİN ERSÖV!                                           |                                                   |                                             |
| ERSIN ERSOY<br>Havacilk Bilgi Yonetimi Uzmani                       | Hızlı Bağlantılar<br>En sik kullanları işlemler   | En guncet doyurular                         |
| Son Gerg az-Mari-assa songa az                                      | Deneme Sinavina Giriş<br>Ders Adı                 | Duyuru Bulunamadi.                          |
| Descer / Libers Sender<br>1                                         | Meteoroloji (Annex-3) Sinar                       | wa Bagla                                    |
| $\checkmark$                                                        | 15)-Doc 8125<br>Hava Trafik Hizmetleri (Annex-11) | vo Başla                                    |
| Derece sınavına giriş için Genel Müdürlükçe hazırlanan Derece Sınav | Hava Kurallari (Annex-2) Sinav                    | wa Başta                                    |
| alanına tiklanır.                                                   | Arama ve Kurtarma (SAR) Sinav                     | iva Başta                                   |
|                                                                     | NOTAM-SNOWTAM Sinav                               | wa Başta                                    |
|                                                                     | Uçuş Planı (FPL) Sınav                            | iva Başla                                   |
|                                                                     | EAD ve AISPORTAL Sina                             | iva Başta                                   |
|                                                                     | Seyrüsefer Yardımcıları                           | ıva Başla                                   |

10. Açılan pencerede Sınava Başla butonuna tıklanır.

| Image: Constraint of the state of the state of the st |                                                   | ··· @               | י <u>ל</u> ע ווע ווע וו              |
|----------------------------------------------------------------------------------------------------|---------------------------------------------------|---------------------|--------------------------------------|
| Devlet Rava Meddantar kjætmest<br>Uzaktan Sirav Sistemi                                                                                                    |                                                   | 👗 ERSIN ER:         | SOY , Hoş Geldiniz i 🕒 Güvenli Çıkış |
| 💏 Ana Sayfa 🛛 🞯 Sorular                                                                                                    |                                                   |                     | Personel Ara Q                       |
| ERSIN ERSOY     Havaculk Bilgi Yonetimi Uzmani                                                                                                    | Hızlı Bağlantılar<br>En sık kullanılan işlemler   | En güncel duyurular |                                      |
| Son Girls az-Mart-assa 10-31 az                                                                                                    | Deneme Sinavina Girl                              | \$ Duyuru Bulu      | inamadi.                             |
|                                                                                                    | Ders Adı                                          |                     |                                      |
| 1                                                                                                    | Meteorotoji (Annex-3)                             | Sinava Başta        |                                      |
|                                                                                                    | Havaclik Bilgi Hizmetleri (Annex-<br>15)-Doc 8126 | Sinava Başla        |                                      |
|                                                                                                    | Hava Trafik Hizmetleri (Annex-11)                 | Sinava Başla        |                                      |
| Derece / Lisans Sinavlari Q                                                                                                    | Hava Kuralları (Annex-2)                          | Sinava Başla        |                                      |
| Ersin ERSOY - Derece Sinavi Sinava Başta                                                                                                    | Arama ve Kurtarma (SAR)                           | Sinava Başta        |                                      |
|                                                                                                    | NOTAM-SNOWTAM                                     | Sinava Başla        |                                      |
|                                                                                                    | Uçuş Planı (FPL)                                  | Sınava Başla        |                                      |
| $\mathbf{V}$                                                                                                    | EAD ve AISPORTAL                                  | Sinava Başla        |                                      |
| Acilan pencerede Sinava Basla butonuna tiklanır                                                                                                    |                                                   |                     |                                      |

11. Derece sınavına başlayabilmek için sınavla ilgili maddelerin okunup kabul edilmesi gerekmektedir. Bunun için açılan pencerede "okudum ve kabul ediyorum" seçeneği seçilip ardından "<u>Sınavı Başlat</u>" butonuna basılmalıdır.

| <ul> <li></li></ul>                                                                                                    | 🍪 Mozilla Firefox                                                                                                    | >                       |
|----------------------------------------------------------------------------------------------------|----------------------------------------------------------------------------------------------------|-------------------------|
| <ul> <li>JUSS</li> <li>JISZTEC/COM Sinaw (go Soru)</li> <li>Sinaw ile ilgili bilgiler aşağıdadır: <ul> <li>Sinaw çoktan seçmeli sorulardan oluşmaktadır.</li> <li>Sinaw sonucunda alacağımz puan 0-100 aralığındadır.</li> <li>Yanlış cevapladığımz sorular, doğru cevaplari etkilemeyecektir.</li> <li>Yanlış cevapladığımz sorular, doğru cevaplari etkilemeyecektir.</li> <li>Sorular arasında ileri ve geri geçiş yapabilir, vermiş olduğunuz cevabi değiştirebilirsiniz.</li> </ul> </li> <li>Sinaw esnasında aşağıdaki kurallara uymanız beklenmektedir.</li> <li>Sinaw esnasında internet tarayıcısını kapatmayınız.</li> <li>Sinaw esnasında internet tarayıcısını kapatmayınız.</li> <li>Sinaw esnasında klavye tuşlarını kullanmayınız. Bütün işlemlerinizi fare ile yapınız.</li> <li>Tüm soruları cevapladığınızdan emin olduktan sonra sınavın sona erdirilmesi ve puanınızın sisteme işlenmesi için mutaka "Sınav Bitir" butonuna basınız.</li> <li>Sınav esnasındaki kural dışı hareketleriniz sınav sorumlusu tarafından takip edilmektedir ve tekrarlayan kural ihlalleri durumunda sınav sorumlusu sizinle iribata geçecektir.</li> <li>Sınavı başlatmaki için "Sınavı Başlat" butonuna basınız.</li> </ul>                                                                    | 🛿 🔏 🖙 ssdues.dhmi.gov.tr:8080/uss/exam/exam.seam?cid=23534                                                                                                    | ▽ ☆                     |
| JUSSE         Als/FIC/COM Sinavi (50 Soru)         Sinav ile ilgili bilgiler aşağıdadır.         • Sinav çoktan seçmeli sorulardan oluşmaktadır.         • Sinav sonucunda alacağınız puan 0-100 aralığındadır.         • Yanlış cevapladığınız sorular, doğru cevapları <u>etkilemeyecektir.</u> • Sorular arasında ileri ve geri geçiş yapabilir, vermiş olduğunuz cevabı değiştirebilirsiniz.         Sinav esnasında aşağıdaki kurallara uymanız beklenmektedir.         • Sınav esnasında internet tarayıcısını kapatmayınız.         • Sinav esnasında klavye tuşlarını kullanmayınız. Bütün işlemlerinizi fare ile yapınız.         • Tüm soruları cevapladığınızdan emin olduktan sonra sınavın sona erdirilmesi ve puanınızın sisteme işlenmesi için mutlaka "Sınavı Bitir" butonuna basınız.         Sinav esnasındaki kural dışı hareketleriniz sınav sorumlusu tarafından takip edilmektedir ve tekrarlayan kural ihlalteri durumunda sınav sorumlusu sizinle irtibata geçecektir.         Sınav başlatmak için "Sınavi Başlat" butonuna basınız.         Sistemle ilgili isteklerinizi ve karşılaştığınız hataları sınav sorumlusuna iletebilirsiniz                                                                                                    |                                                                                                    |                         |
| AIS/FIC/COM Sinav (50 Soru)         Sinav ile ilgili bilgiler aşağıdadır:         • Sinav çoktan seçmeli sorulardan oluşmaktadır.         • Sinav sonucunda alacağınız puan 0-100 aralığındadır.         • Yanlış cevapladığınız sorular, doğru cevapları <u>etkilemeyecektir.</u> • Sorular arasında ileri ve geri geçiş yapabilir, vermiş olduğunuz cevabı değiştirebilirsiniz.         Sinav esnasında internet tarayıcısını kapatmayınız.         • Sinav esnasında internet tarayıcısını kapatmayınız.         • Sinav esnasında klavye tuşlarını kullanmayınız. Bitürün işlemlerinizi fare ile yapınız.         • Tüm soruları cevapladığınızdan emin olduktan sonra sınavın sona erdirilmesi ve puanınızın sisteme işlenmesi için mutlaka "Sınavı Bitir" butonuna basınız.         Sınav esnasındaki kural dışı hareketleriniz sınav sorumlusu tarafından takip edilmektedir ve tekrarlayan kural ihlalleri durumunda sınav sorumlusu sizinle irtibata geçecektir.         Sınav esnasındaki kural dışı hareketleriniz sınav sorumlusu tarafından takip edilmektedir ve tekrarlayan kural ihlalleri durumunda sınav sorumlusu sızılı irtibata geçecektir.         Sınav ibaşlatmak için "Sınavi Başlat" butonuna basınız.         Sinav ibaşlatmak için "Sınavi Başlat" butonuna basınız. | USS                                                                                                    |                         |
| Sinav lle ilgili bilgiler aşağıdadır:         • Sinav çoktan seçmeli sorulardan oluşmaktadır.         • Sinav sonucunda alacağınız puan 0-100 aralığındadır.         • Yanlış cevapladığınız sorular, doğru cevapları <u>etkilemeyecektir.</u> • Sorular arasında ileri ve geri geçiş yapabilir, vermiş olduğunuz cevabı değiştirebilirsiniz.         Sınav esnasında aşağıdaki kurallara uymanız beklenmektedir:         • Sinav esnasında internet tarayıcısını kapatmayınız.         • Sinav esnasında internet tarayıcısını kapatmayınız.         • Sinav esnasında klavye tuşlarını kullanmayınız. Bütün işlemlerinizi fare ile yapınız.         • Tüm soruları cevapladığınızdan emin olduktan sonra sınavın sona erdirilmesi ve puanınızın sisteme işlenmesi için mutlaka "Sınavı Bitir" butonuna basınız.         Sınav esnasındaki kural dışı hareketleriniz sınav sorumlusu tarafından takip edilmektedir ve tekrarlayan kural ihlalleri durumunda sınav sorumlusu sizinle irtibata geçeçektir.         Sınavı başlatmak için "Sınavı Başlat" butonuna basınız.         Sistemle ilgili isteklerinizi ve karşılaştığınız hataları sınav sorumlusuna iletebilirsiniz.                                                                                                    | AIS/FIC/COM Sinavi ( 50 Soru )                                                                                                    |                         |
| <ul> <li>Sınav çoktan seçmeli sorulardan oluşmaktadır.</li> <li>Sınav sonucunda alacağınız puan 0-100 aralığındadır.</li> <li>Yanlış cevapladığınız sorular, doğru cevapları <u>etkilemeyecektir.</u></li> <li>Sorular arasında ileri ve geri geçiş yapabilir, vermiş olduğunuz cevabı değiştirebilirsiniz.</li> </ul> Sınav esnasında aşağıdaki kurallara uymanız beklenmektedir: <ul> <li>Sınav esnasında internet tarayıcısını kapatmayınız.</li> <li>Sınav esnasında klavye tuşlarını kullanmayınız. Bütün işlemlerinizi fare ile yapınız.</li> <li>Tüm soruları cevapladığınızdan emin olduktan sonra sınavın sona erdirilmesi ve puanınızın sisteme işlenmesi için mutlaka "Sınavı Bitir" butonuna basınız. Sınav esnasındaki kural dışı hareketleriniz sınav sorumlusu tarafından takip edilmektedir ve tekrarlayan kural ihlalleri durumunda sınav sorumlusu sızınle irtibata geçecektir. Sınavı başlatmak için "Sınavı Başlat" butonuna basınız.</li></ul>                                                                                                    | Sınav ile ilgili bilgiler aşağıdadır:                                                                                                    |                         |
| <ul> <li>Sınav esnasında aşağıdaki kurallara uymanız beklenmektedir:</li> <li>Sınav esnasında internet tarayıcısını kapatmayınız.</li> <li>Sınav esnasında klavye tuşlarını kullanmayınız. Bütün işlemlerinizi fare ile yapınız.</li> <li>Tüm soruları cevapladığınızdan emin olduktan sonra sınavın sona erdirilmesi ve puanınızın sisteme işlenmesi için mutlaka "Sınavı Bitir" butonuna basınız.</li> </ul> Sınav esnasındaki kural dışı hareketleriniz sınav sorumlusu tarafından takip edilmektedir ve tekrarlayan kural ihlalleri durumunda sınav sorumlusu sizinle irtibata geçecektir. Sınavı başlatmak için "Sınavı Başlat" butonuna basınız. Sistemle ilgili isteklerinizi ve karşılaştığınız hataları sınav sorumlusuna iletebilirsiniz.                                                                                                    | <ul> <li>Sınav çoktan seçmeli sorulardan oluşmaktadır.</li> <li>Sınav sonucunda alacağınız puan 0-100 aralığındadır.</li> <li>Yanlış cevapladığınız sorular, doğru cevapları <u>etkilemeyecektir.</u></li> <li>Sorular arasında ileri ve geri geçiş yapabilir, vermiş olduğunuz cevabı değiştirebilirsiniz.</li> </ul>    |                         |
| <ul> <li>Sınav esnasında internet tarayıcısını kapatmayınız.</li> <li>Sınav esnasında klavye tuşlarını kullanmayınız. Bütün işlemlerinizi fare ile yapınız.</li> <li>Tüm soruları cevapladığınızdan emin olduktan sonra sınavın sona erdirilmesi ve puanınızın sisteme işlenmesi için mutlaka "Sınavı Bitir" butonuna basınız.</li> </ul> Sınav esnasındaki kural dışı hareketleriniz sınav sorumlusu tarafından takip edilmektedir ve tekrarlayan kural ihlalleri durumunda sınav sorumlusu sizinle irtibata geçecektir. Sınavi başlatmak için "Sınavı Başlat" butonuna basınız.                                                                                                    | Sınav esnasında aşağıdaki kurallara uymanız beklenmektedir:                                                                                                    |                         |
| Sınav esnasındaki kural dışı hareketleriniz sınav sorumlusu tarafından takip edilmektedir ve tekrarlayan kural ihlalleri<br>durumunda sınav sorumlusu sizinle irtibata geçecektir.<br>Sınavı başlatmak için "Sınavı Başlat" butonuna basınız.<br>Sistemle ilgili isteklerinizi ve karşılaştığınız hataları sınav sorumlusuna iletebilirsiniz.                                                                                                    | <ul> <li>Sınav esnasında internet tarayıcısını kapatmayınız.</li> <li>Sınav esnasında klavye tuşlarını kullanmayınız. Bütün işlemlerinizi fare ile yapınız.</li> <li>Tüm soruları cevapladığınızdan emin olduktan sonra sınavın sona erdirilmesi ve puanınızın si<br/>mutlaka "Sınavı Bitir" butonuna basınız.</li> </ul> | isteme işlenmesi için   |
|                                                                                                    | Sınav esnasındaki kural dışı hareketleriniz sınav sorumlusu tarafından takip edilmektedir ve tekr<br>durumunda sınav sorumlusu sizinle irtibata geçecektir.<br>Sınavı başlatmak için "Sınavı Başlat" butonuna basınız.<br>Sistemle ilgili isteklerinizi ve karşılaştığınız hataları sınav sorumlusuna iletebilirsiniz.    | arlayan kural ihlalleri |
| Okudum ve kabul ediyorum.     Sınavı Başlat                                                                                                    | Okudum ve kabul ediyorum.                                                                                                    | Sınavı Başlat           |

12. Ardından Derece Sınavı başlayacak ve 90 dakikalık süre sonunda sınav sonlanacaktır. Bu yüzden sınavdaki soruların 90 dakika içinde cevaplanıp sınavın bitirilmesi gerekmektedir.
 Mozilla Firefox

| ) 🔏 🔓 ssdues.dhmi.gov.tr.8080/uss/exam/exam.seam?cid=23534                             |                                                                                          |
|----------------------------------------------------------------------------------------|------------------------------------------------------------------------------------------|
| LICC 01.29:43 ERSIN ERSON                                                              | <ul> <li>Sınav Durumu</li> </ul>                                                         |
| AIS/FIC/COM Sinavi ( 50 Soru )                                                         |                                                                                          |
| 1)                                                                                     | $ \begin{array}{c} 3 \\ 6 \\ 7 \\ 7 \\ 7 \\ 7 \\ 7 \\ 7 \\ 7 \\ 7 \\ 7 \\ 7$             |
|                                                                                        | $\begin{array}{c} 7^{\diamond}_{0} \\ 9^{\diamond}_{0} \\ 10^{\diamond}_{0} \end{array}$ |
|                                                                                        | $11^{\circ}_{\circ} 12^{\circ}_{\circ}$ $13^{\circ}_{\circ} 14^{\circ}_{\circ}$          |
|                                                                                        |                                                                                          |
| nie Wat All and finde jer daar jer gestergeten, oos op vaa butanan gestergeter oa. Udr | $17_{0}$ $18_{0}$<br>$10^{2}$ $20^{2}$                                                   |
|                                                                                        |                                                                                          |
|                                                                                        | 23 24                                                                                    |
|                                                                                        | 25 26                                                                                    |
| ileri                                                                                  | 27° 28° 28° 20° 20° 20° 20° 20° 20° 20° 20° 20° 20                                       |

**NOT:** AIMUSS sistemine Google Chrome veya Mozilla Firefox internet tarayıcıları ile girilmesi tavsiye edilmektedir. Ayrıca söz konusu bu tarayıcılarda açılan pencere(pop-up) engelleyen eklentilerin yüklü olmaması gerekmektedir. Aksi takdirde deneme/derece sınavlarının olduğu pencereler açılmayacaktır.

----SON----